# **Recall Campaign Bulletin**

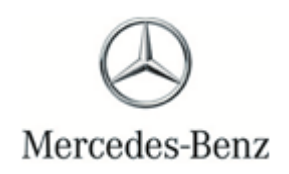

Campaign No. 2023070013, October 2023

TO: ALL MERCEDES-BENZ CENTERS

SUBJECT: Various Models Model Year 2022-2023

### Update Battery Management System Software

Mercedes-Benz AG ("MBAG"), the manufacturer of Mercedes-Benz vehicles, has determined that on certain Model Year ("MY") 2022-2023 S-Class (223 platform), EQE (295 platform), EQS SUV (296 platform) and EQS (297 platform) vehicles, the monitoring function of the high-voltage battery might be impaired over time. In certain circumstances, a warning alerting the driver of a battery malfunction might not activate in the event of a fault. In such instances, the warning would not comply with a requirement of FMVSS 305 (Electric-powered vehicles). An authorized Mercedes-Benz dealership will update the software for the Battery Management System on the affected vehicles.

Prior to performing this Campaign:

- VMI must be checked before performing campaigns to verify that the campaign is required on a specific vehicle. Always check for any other open campaigns, and perform accordingly.
- Please review the entire Campaign bulletin and follow the repair procedure exactly as described.

Approximately 3,826 vehicles are affected.

Order No. P-RC- 2023070013

# **Recall Campaign Bulletin**

**Recall Campaign Bulletin** 

#### Update Battery Management System Software

- i Always use the **latest** XENTRY Diagnosis software release with all available add-ons.
  - Follow the operation steps exactly as described in XENTRY Diagnosis.
  - Use a charger to ensure sufficient power supply to the vehicle's **on-board electrical battery system** (greater than 12.5 V).
  - If XENTRY Diagnosis is already connected to the vehicle, start with **Work Procedure step 2**.

**i** If two or more software updates or SCN codings are performed during a single workshop visit, operation items **02-4762 and 02-5058** may be invoiced **only on one of the workshop orders**.

#### Work Procedure

- 1. Connect XENTRY Diagnosis.
- 2. Update battery management system control unit software.

**⊥** To do this, select menu item "Quick test view  $\rightarrow$  N82/2 battery management system (BMS)  $\rightarrow$  Adaptations  $\rightarrow$  Control unit update  $\rightarrow$  Update of control unit software".

**I** Then follow the user guidance in XENTRY Diagnosis.

**3.** Disconnect XENTRY Diagnosis.

**i**Note: The following allowable labor operation should be used when submitting a warranty claim for this repair.

### Warranty Information

| Damage<br>Code | Operation<br>Number | Description                                                                                     | Labor Time<br>(hrs.) |
|----------------|---------------------|-------------------------------------------------------------------------------------------------|----------------------|
| 54 991 08      | 02-9334             | Update <b>battery management system</b> control unit software (with XENTRY Diagnosis connected) | 0.1                  |
|                | 02-4762*            | Connect/disconnect diagnostic system<br>(XENTRY Diagnosis)                                      | 0.1                  |
|                | 02-5058*            | Connect/disconnect starter battery charger<br>(with XENTRY Diagnosis connected)                 | 0.1                  |

\* Invoice operation item only once for each workshop order.

**Note:** Always check Xentry Operation Time (XOT) for the current OP-Code times. Labor times are subject to change and updates may not be reflected in this document.